Guía de Acceso

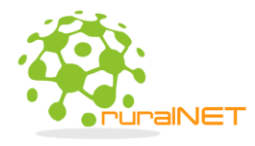

## Consulta de Tarifas Registradas ante el Sistema Electrónico de Tarifas del Instituto Federal de <u>Telecomunicaciones</u>

Folios de Inscripción 146333 / 131527

Para consultar estas tarifas, deberá seguir los siguientes pasos:

Paso 1: Dar clic en la siguiente liga <u>http://ucsweb.ift.org.mx/ift\_visor/</u>

Paso 2: Dar clic en la opción "Internet Fijo".

Paso 3: En la casilla 8 "Número de inscripción", ingresar cualquiera de los folios de inscripción 146333 / 131527.

Paso 4: Se desplegará una ventana con la información general de la tarifa. Para poder ver más detalles, deberá dar clic en "Más Información", en donde podrá observar de forma completa las características de la tarifa, incluyendo un archivo en formato PDF con el detalle de los cargos no incluidos.

En caso de tener alguna duda respecto a las anteriores instrucciones, podrá guiarse con las siguientes tomas de pantalla.

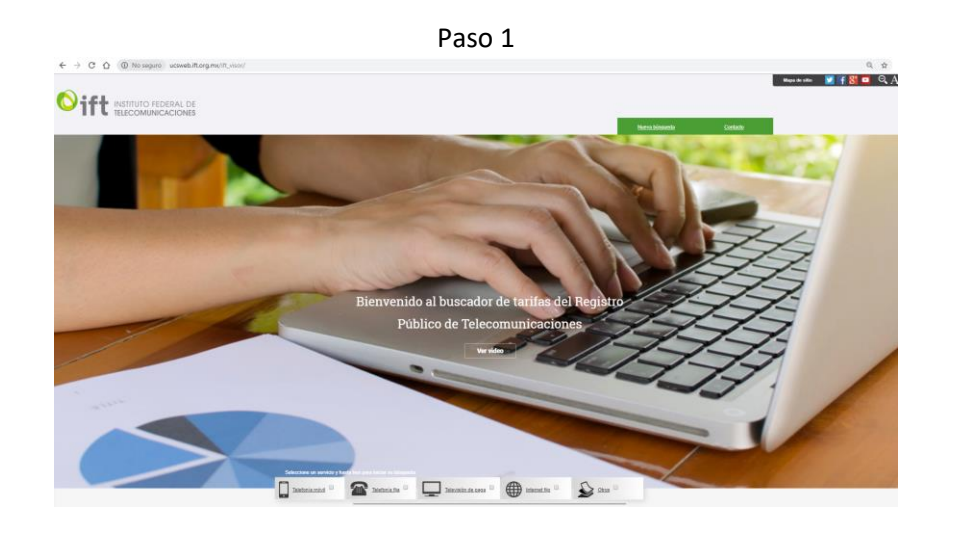

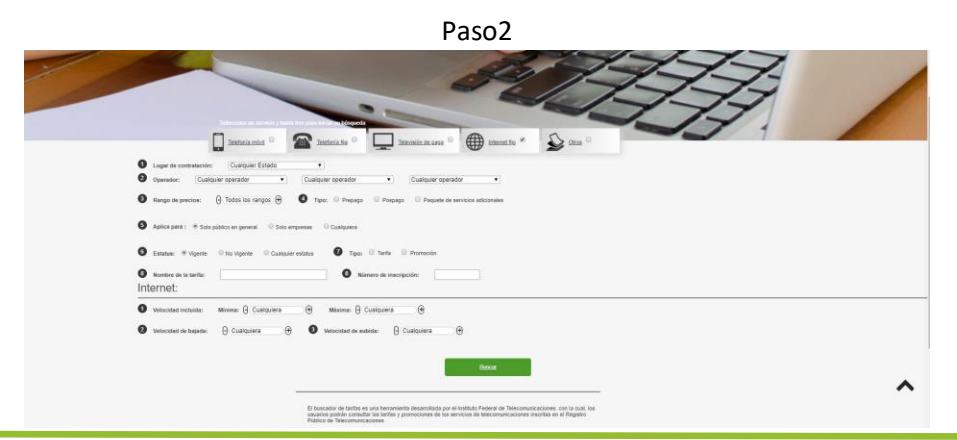

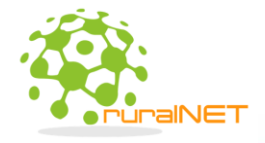

Guía de Acceso

## Paso 3

| RURAL TECHNET S.A<br>códigos de acceso<br>tarifa | .Р.     |
|--------------------------------------------------|---------|
| PREPAGO RESIDENCIAL                              | -       |
| Costos                                           |         |
| Recarga con impuestos                            | 10      |
| Vigencia del saldo por recarga                   | 1       |
| Saldo promocional por recarga                    | 10      |
| Vigencia del saldp promocional                   | 1       |
| Saldo total (recarga y promociona                | l) 10   |
| Recarga con impuestos                            | 140     |
| Vigencia del saldo por recarga                   | 15      |
| Saldo promocional por recarga                    | 140     |
| Vigencia del saldp promocional                   | 15      |
| Saldo total (recarga y promociona                | l) 140  |
| Recarga con impuestos                            | 250     |
| Vigencia del saldo por recarga                   | 30      |
| Saldo promocional por recarga                    | 250     |
| Vigencia del saldp promocional                   | 30      |
| Saldo total (recarga y promociona                | l) 250  |
| # de inscripción:                                | 146333  |
| Estatus: VI                                      | IGENTE  |
| Inicio de vigencia: 04/                          | 07/2018 |
| Fin de vigencia: INDE                            | FINIDA  |
| Servicios incluidos:                             |         |
| MÁS INFORMACIÓN                                  |         |

Paso 4

|                                                           |                                                  |           |                         |                                |                                           | <u>Contacto</u> |
|-----------------------------------------------------------|--------------------------------------------------|-----------|-------------------------|--------------------------------|-------------------------------------------|-----------------|
|                                                           | RURAL                                            | ECHNE     | F S.A.P.I. DE C.V.      |                                |                                           | ÷.              |
| Consistent in skylden:                                    |                                                  | CÓDIGOS D | E ACCESO                |                                |                                           |                 |
| Servicios incluidos.                                      |                                                  |           |                         |                                |                                           |                 |
| # do inscrinción:                                         |                                                  |           |                         |                                | 146333                                    |                 |
| # de inscripcion.                                         |                                                  |           |                         |                                | VICENTE                                   |                 |
| Estatus.                                                  |                                                  |           |                         |                                | VIGENTE                                   |                 |
| Into ou vigencia. 0407/2018<br>De de ségencia: 0407/2018  |                                                  |           |                         |                                |                                           |                 |
| Filin de vigencia.                                        |                                                  |           |                         |                                | INDEFINIDA                                |                 |
| FET093589CO-512562                                        |                                                  |           |                         |                                |                                           |                 |
| Costos                                                    |                                                  |           |                         |                                |                                           |                 |
| Recarga con impuestos                                     | Vigencia del saldo por recarga                   | Saldo     | promocional por recarga | Vigencia del saldp promocional | Saldo total<br>(recarga y<br>promocional) |                 |
| 10                                                        | 1                                                | 10        |                         | 1                              | 10                                        |                 |
| 140                                                       | 15                                               | 140       |                         | 15                             | 140                                       |                 |
| 250                                                       | 30                                               | 250       |                         | 30                             | 250                                       |                 |
| Cantidad de equipos terminales                            | s incluidos sin cargo                            | INTERNE   | T MÓVIL                 |                                |                                           |                 |
| Capacidad Incluida                                        |                                                  |           |                         |                                |                                           |                 |
| Unidad de medida                                          |                                                  |           |                         |                                | GB                                        |                 |
| Costo por capacidad adicional                             |                                                  |           |                         |                                |                                           |                 |
| Sin impuestos                                             |                                                  |           |                         |                                |                                           | 10 M            |
| Con impuestos                                             |                                                  |           |                         |                                |                                           |                 |
| Unidad de medida                                          |                                                  |           | KB                      |                                |                                           |                 |
| ¿Los datos incluidos se pueden emplear en Estados Unidos? |                                                  |           | NO                      |                                |                                           |                 |
| ¿Los datos incluidos se pueden emplear en Canadá?         |                                                  |           | NO                      |                                |                                           |                 |
| ¿Los datos incluidos se pueden emplear en otros destinos? |                                                  |           | NO                      |                                |                                           |                 |
| Redes sociales y/o aplicaciones                           | s                                                |           |                         |                                |                                           |                 |
| Nombre                                                    |                                                  |           | N/a                     |                                |                                           |                 |
| Capacidad                                                 |                                                  |           |                         |                                |                                           |                 |
| Unidad de medida                                          |                                                  |           | КВ                      |                                |                                           |                 |
| Condiciones de uso de las redes                           | sociales y/o aplicaciones                        |           |                         |                                |                                           |                 |
| I as redes sociales v/o anlicacio                         | nes incluidas se pueden emplear en Estados Unido | 05?       | NO                      |                                |                                           |                 |
| Cano renos secuntos fre apresente                         |                                                  |           |                         |                                |                                           |                 |

RURAL TECHNET SAPI DE CV - AVENIDA MUÑOZ 650 INTERIOR D3 COL. LOS REYES SAN LUIS POTOSI, SLP CP 78170 www.ruralnet.mx